# **Troubleshoot for FMC - HA**

# Contents

| Introduction                                |
|---------------------------------------------|
| Prerequisites                               |
| Requirements                                |
| Components Used                             |
| Background information                      |
| Before you Begin                            |
| Troubleshoot commands                       |
| FMC troubleshooting commands.               |
| FTD troubleshooting commands                |
| Verification                                |
| FMC - HA validation                         |
| Communication from FTD to FMC-HA validation |

# Introduction

This document describes how to troubleshoot common synchronization issues in a High Availability (HA) set for the Firepower Management Center (FMC).

# Prerequisites

### Requirements

Cisco recommends that you have knowledge of the following topics:

- FMC HA configuration requirements
- Basic knowledge of Linux shell.

#### **Components Used**

• FMCv for VMware on version 7.2.8.

The information in this document was created from the devices in a specific lab environment. All of the devices used in this document started with a cleared (default) configuration. If your network is live, ensure that you understand the potential impact of any command.

# **Background information**

The initial setup of the laboratory used for this document follows the requirements for the basic FMC-HA initial configuration.

- Two FMCs with the same capacity or hardware version.
- Two FMCs running the same software version, Intrusion Rule Update, Vulnerability Database, and Lightweight Security Package.

• Two FMCs with the corresponding licenses.

### **Before you Begin**

- Ensure administrator has access to both FMCs.
- Ensure administrator has access to the FTD devices managed by the FMC.

### **Troubleshoot commands**

#### FMC troubleshooting commands.

To validate the connectivity between FMC devices, the user can run these commands.

<#root> > expert admin@firepower:~\$ sudo su root@firepower:/Volume/home/admin# ping xx.xx.18.102 PING xx.xx.18.102 (xx.xx.18.102) 56(84) bytes of data. 64 bytes from xx.xx.18.102: icmp\_seq=1 ttl=64 time=0.533 ms 64 bytes from xx.xx.18.102: icmp\_seq=2 ttl=64 time=0.563 ms 64 bytes from xx.xx.18.102: icmp\_seq=3 ttl=64 time=0.431 ms ٨C --- xx.xx.18.102 ping statistics ---3 packets transmitted, 3 received, 0% packet loss, time 59ms rtt min/avg/max/mdev = 0.431/0.509/0.563/0.056 ms root@firepower:/Volume/home/admin# netstat -an | grep 8305 tcp 0 0 xx.xx.18.101:8305 0.0.0.0:\* LISTEN tcp 0 0 xx.xx.18.101:8305 xx.xx.18.253:48759 ESTABLISHED tcp 0 0 xx.xx.18.101:8305 xx.xx.18.254:53875 ESTABLISHED tcp 0 0 xx.xx.18.101:8305 xx.xx.18.254:49205 ESTABLISHED tcp 0 0 xx.xx.18.101:60871 xx.xx.18.253:8305 ESTABLISHE

ping <peer-ip-address> This command can be used to check the reachability between both devices.

netstat -an | grep 8305 This command displays the devices connected to port 8305.

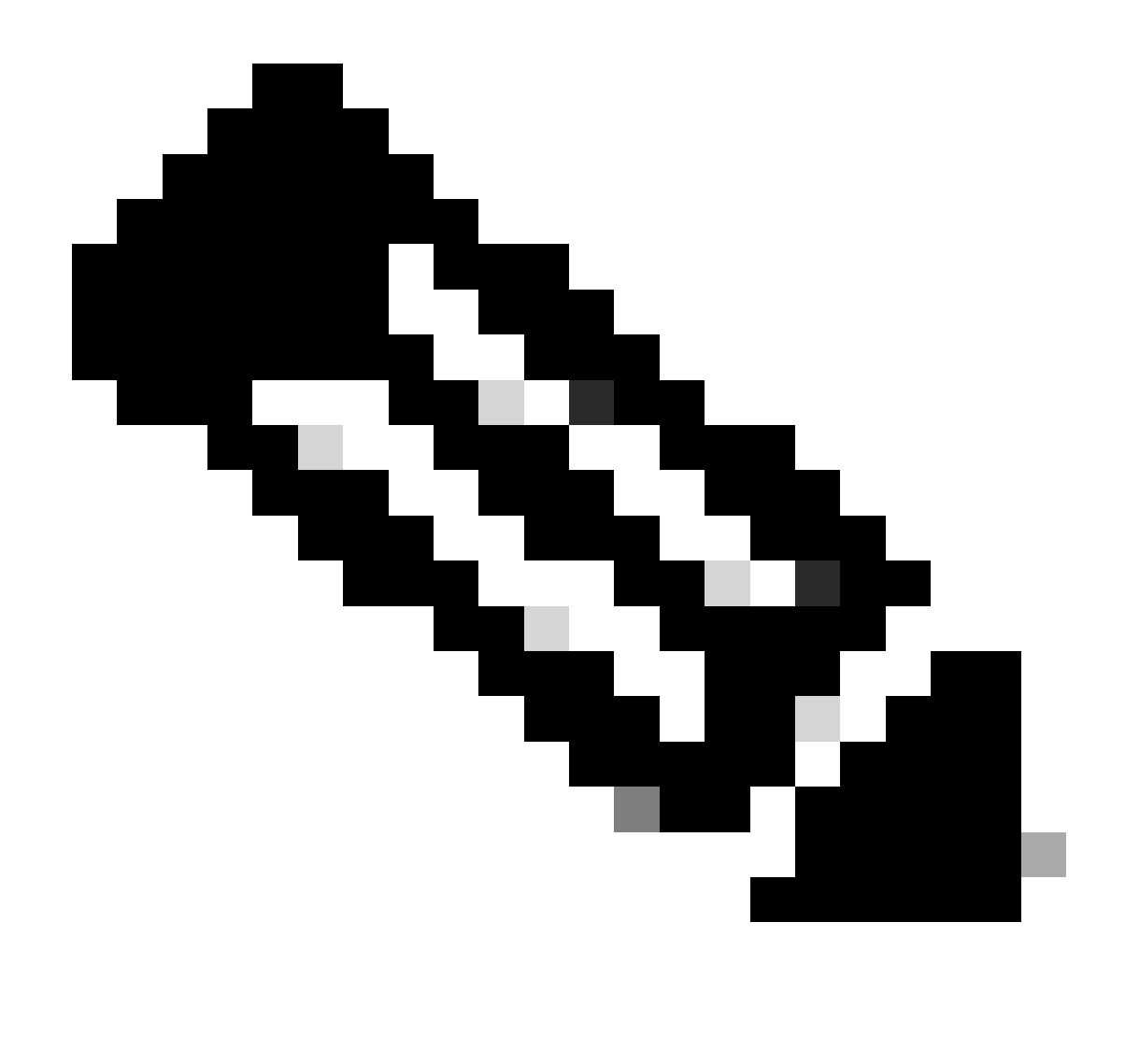

**Note**: The port 8305 is the default port configured on the Firepower devices to establish the communication channel with the FMC.

To validate the FMC-HA setup configuration, the user can also run the script **troubleshoot\_HADC.pl.** This is particularly useful in these scenarios:

- When the FMC-HA integration health status is degraded.
- If the access to the FMC Graphic User Interface (GUI) of one of the devices has been missing, but the FMC-CLI access is still working and accessible.

```
<#root>
```

> expert

```
admin@firepower:~$
```

sudo su

root@firepower:/Volume/home/admin#

troubleshoot\_HADC.pl

1 Show HA Info Of FMC 2 Execute Sybase DBPing 3 Show Arbiter Status 4 Check Peer Connectivity 5 Print Messages of AQ Task 6 Show FMC HA Operations History (ASC order) 7 Dump To File: FMC HA Operations History (ASC order) 8 Last Successful Periodic Sync Time (When it completed) 9 Print HA Status Messages 10 Compare active and standby device list 11 Check manager status of standby missing devices 12 Check critical PM processes details 13 Get Remote Stale Sync AQ Info 14 Help 0 Exit Enter choice:

#### FTD troubleshooting commands

Troubleshooting the connectivity from the FTD to the FMC-HA allows the user to validate connectivity of devices that need to be registered on both FMCs or when HA is degraded, and displays the warning "Degraded – Synchronization incomplete (This Management Center has fewer devices registered)".

From the FTD clish level, the user can run these commands to validate the communication with the FMC.

<#root>
>
ping system xx.xx.18.102
PING xx.xx.18.102 (xx.xx.18.102) 56(84) bytes of data.
64 bytes from xx.xx.18.102: icmp\_seq=1 ttl=64 time=0.595 ms
64 bytes from xx.xx.18.102: icmp\_seq=2 ttl=64 time=0.683 ms
64 bytes from xx.xx.18.102: icmp\_seq=3 ttl=64 time=0.642 ms
64 bytes from xx.xx.18.102: icmp\_seq=4 ttl=64 time=24.4 ms
64 bytes from xx.xx.18.102: icmp\_seq=5 ttl=64 time=11.4 ms
AC
--- xx.xx.18.102 ping statistics --5 packets transmitted, 5 received, 0% packet loss, time 128ms
rtt min/avg/max/mdev = 0.595/7.545/24.373/9.395 ms

> show managers

Type : Manager Host : xx.xx..18.101 Display name : xx.xx..18.101 Version : 7.2.8 (Build 25) Identifier : fc3e3572-xxxx-xxxx-39e0098c166c Registration : Completed Management type : Configuration and analytics Type : Manager Host : xx.xx..18.102 Display name : xx.xx..18.102 Version : 7.2.8 (Build 25) Identifier : bb333216-xxxx-xxxx-c68c0c388b44 Registration : Completed Management type : Configuration and analytics > sftunnel-status SFTUNNEL Start Time: Mon Oct 14 21:29:16 2024 Both IPv4 and IPv6 connectivity is supported Broadcast count = 5Reserved SSL connections: 0 Management Interfaces: 2 eth0 (control events) xx.xx..18.254, tap\_nlp (control events) 169.254.1.2, fd00:0:0:1::2 \*\*\*\* \*\*RUN STATUS\*\*\*\*xx.xx..18.102\*\*\*\*\*\*\*\*\*\*\* Key File = /var/sf/peers/bb333216-xxxx-xxxx-xxxx-c68c0c388b44/sftunnel-key.pem Cert File = /var/sf/peers/bb333216-xxxx-xxxx-c68c0c388b44/sftunnel-cert.pem CA Cert = /var/sf/peers/bb333216-xxxx-xxxx-c68c0c388b44/cacert.pem Cipher used = TLS\_AES\_256\_GCM\_SHA384 (strength:256 bits) ChannelA Connected: Yes, Interface eth0 Cipher used = TLS\_AES\_256\_GCM\_SHA384 (strength:256 bits) ChannelB Connected: Yes, Interface eth0 Registration: Completed. IPv4 Connection to peer 'xx.xx..18.102' Start Time: Tue Oct 15 00:38:43 2024 UTC IPv4 Last outbound connection to peer 'xx.xx..18.102' via Primary ip/host 'xx.xx..18.102' PEER INFO: sw\_version 7.2.8 sw\_build 25 Using light registration Management Interfaces: 1 eth0 (control events) xx.xx..18.102, Peer channel Channel-A is valid type (CONTROL), using 'eth0', connected to 'xx.xx..18.102' via 'xx.xx.. Peer channel Channel-B is valid type (EVENT), using 'eth0', connected to 'xx.xx..18.102' via 'xx.xx..18 \*\*\*\*\* \*\*RUN STATUS\*\*\*\*xx.xx..18.101\*\*\*\*\*\*\*\*\*\*\*\* Key File = /var/sf/peers/fc3e3572-xxxx-xxxx-xxxx-39e0098c166c/sftunnel-key.pem Cert File = /var/sf/peers/fc3e3572-xxxx-xxxx-39e0098c166c/sftunnel-cert.pem CA Cert = /var/sf/peers/fc3e3572-xxxx-xxxx-39e0098c166c/cacert.pem Cipher used = TLS\_AES\_256\_GCM\_SHA384 (strength:256 bits) ChannelA Connected: Yes, Interface eth0 Cipher used = TLS\_AES\_256\_GCM\_SHA384 (strength:256 bits) ChannelB Connected: Yes, Interface eth0 Registration: Completed. IPv4 Connection to peer 'xx.xx..18.101' Start Time: Mon Oct 14 21:29:15 2024 UTC IPv4 Last outbound connection to peer 'xx.xx..18.101' via Primary ip/host 'xx.xx..18.101' PEER INFO:

```
sw_version 7.2.8
sw_build 25
Using light registration
Management Interfaces: 1
eth0 (control events) xx.xx..18.101,
Peer channel Channel-A is valid type (CONTROL), using 'eth0', connected to 'xx.xx..18.101' via 'xx.xx..
Peer channel Channel-B is valid type (EVENT), using 'eth0', connected to 'xx.xx..18.101' via 'xx.xx..18
*****
**RPC STATUS****xx.xx..18.102************
'uuid' => 'bb333216-xxxx-xxxx-c68c0c388b44',
'uuid_gw' => '',
'last_changed' => 'Wed Oct 9 07:00:11 2024',
'active' => 1,
'name' => 'xx.xx..18.102',
'ip' => 'xx.xx..18.102',
'ipv6' => 'IPv6 is not configured for management'
**RPC STATUS****xx.xx..18.101*************
'uuid_gw' => '',
'uuid' => 'fc3e3572-xxxx-xxxx-39e0098c166c',
'last_changed' => 'Mon Jun 10 18:59:54 2024',
'active' => 1,
'ip' => 'xx.xx..18.101',
'ipv6' => 'IPv6 is not configured for management',
'name' => 'xx.xx..18.101'
Check routes:
No peers to check
```

ping system <fmc-IP> To generate an ICMP, follow from the FTD management interface.

show managers This command lists the information of the managers where the device is registered.

**sftunnel-status** This command validates the communication channel established between the devices. This channel receives the name of **sftunnel**.

The commands to check the connectivity at the root level on the FTD are the same as the FMC. In the case of the FTD, it does not include a script that allows to validation of communication with the FMC, but it is possible to check the information generated during the registration process in the **/ngfw/var/log/action.log**.

# Verification

For the next topology, the communication between the FMC-HA peers and the FTD01 can be validated using the commands previously described.

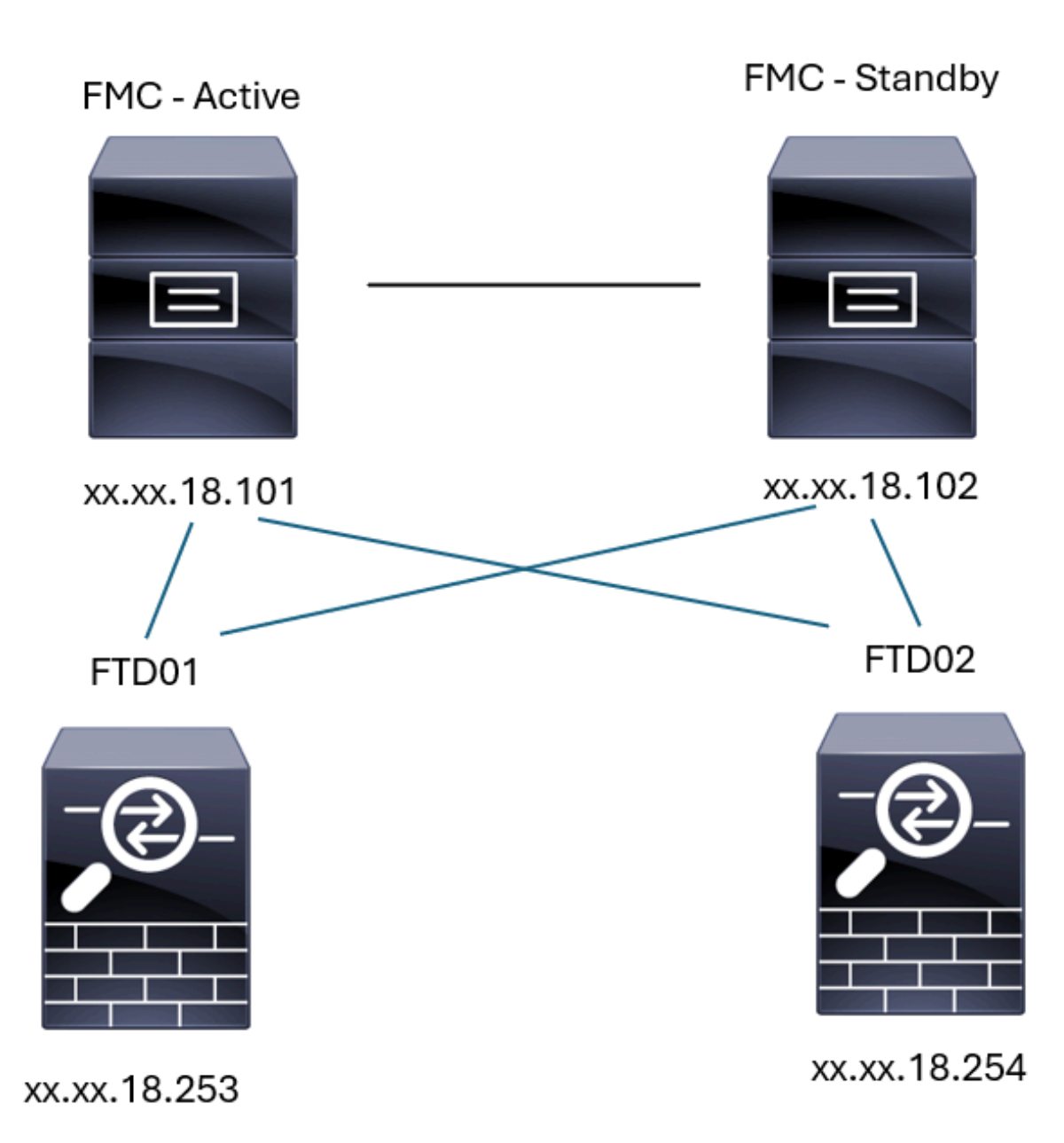

FMC-HA Topology

### **FMC - HA validation**

For this validation, the basic guidelines to set an FMC-HA can also be validated using the command **show** version.

<#root>
FMC Active
show version
------[ firepower ]------

Mode1 : Secure Firewall Management Center for VMware (66) Version 7.2.8 (Build 25) UUID : fc3e3572-xxxx-xxxx-39e0098c166c Rules update version : 2023-11-29-001-vrt : lsp-rel-20231129-1200 LSP version VDB version : 395 > expert admin@firepower:~\$ sudo su root@firepower:/Volume/home/admin# ping xx.xx.18.102 PING xx.xx.18.102 (xx.xx.18.102) 56(84) bytes of data. 64 bytes from xx.xx.18.102: icmp\_seq=1 ttl=64 time=0.385 ms 64 bytes from xx.xx.18.102: icmp\_seq=2 ttl=64 time=0.433 ms 64 bytes from xx.xx.18.102: icmp\_seq=3 ttl=64 time=0.606 ms 64 bytes from xx.xx.18.102: icmp\_seq=4 ttl=64 time=0.480 ms 64 bytes from xx.xx.18.102: icmp\_seq=5 ttl=64 time=0.524 ms ٨C --- xx.xx.18.102 ping statistics ---5 packets transmitted, 5 received, 0% packet loss, time 84ms rtt min/avg/max/mdev = 0.385/0.485/0.606/0.079 ms root@firepower:/Volume/home/admin# netstat -an | grep 8305 tcp 0 0 xx.xx.18.101:8305 xx.xx.18.254:53875 ESTABLISHED 0 0 xx.xx.18.101:8305 xx.xx.18.102:38239 ESTABLISHED ----- communication es tcp 0 0 xx.xx.18.101:8305 xx.xx.18.254:49205 ESTABLISHED tcp 0 0 xx.xx.18.101:8305 xx.xx.18.253:34865 ESTABLISHED tcp 0 0 xx.xx.18.101:60871 xx.xx.18.253:8305 ESTABLISHED tcp 0 0 xx.xx.18.101:8305 xx.xx.18.102:42253 ESTABLISHED ----- communication es tcp root@firepower:/Volume/home/admin# troubleshoot HADC.pl Show HA Info Of FMC 1 2 Execute Sybase DBPing 3 Show Arbiter Status 4 Check Peer Connectivity 5 Print Messages of AQ Task Show FMC HA Operations History (ASC order) 6 7 Dump To File: FMC HA Operations History (ASC order) 8 Last Successful Periodic Sync Time (When it completed) 9 Print HA Status Messages 10 Compare active and standby device list Check manager status of standby missing devices 11 12 Check critical PM processes details 13 Get Remote Stale Sync AQ Info 14 Help 0 Exit

```
Enter choice: 1
HA Enabled: Yes
This FMC Role In HA: Active - Primary
Status out put: vmsDbEngine (system,gui) - Running 5093
In vmsDbEngineStatus(): vmsDbEngine process is running at /usr/local/sf/lib/perl/5.24.4/SF/Synchronize/
Sybase Process: Running (vmsDbEngine, theSybase PM Process is Running)
Sybase Database Connectivity: Accepting DB Connections.
Sybase Database Name: csm_primary
Sybase Role: Active
*************** Troubleshooting Utility ****************
    Show HA Info Of FMC
 1
 2
    Execute Sybase DBPing
    Show Arbiter Status
 3
 4
    Check Peer Connectivity
 5
    Print Messages of AQ Task
 6
    Show FMC HA Operations History (ASC order)
    Dump To File: FMC HA Operations History (ASC order)
7
    Last Successful Periodic Sync Time (When it completed)
 8
 9
    Print HA Status Messages
10 Compare active and standby device list
 11 Check manager status of standby missing devices
 12 Check critical PM processes details
 13 Get Remote Stale Sync AQ Info
14 Help
0
    Exit
Enter choice: 4
Peer UUID [Enter 'Return' For HA Peer(no UUID required)]:
Peer Is Connected
$VAR1 = {
         'vip' => ''.
         'model_id' => 'E'
         'ip' => 'xx.xx.18.102',
         'persistent' => 0,
         'sw_version' => '7.2.8',
         'last_changed' => 1728457211,
         'active' => 1,
         'uuid' => 'bb333216-xxxx-xxxx-c68c0c388b44',
         'upgrade_version' => '',
         'reg_state' => 0,
         'model_number' => '66',
         'primary_mgr' => 0,
         'name' => 'xx.xx.18.102',
         'uuid_gw' => '',
         'ipv6' => undef,
         'vip_local' => ''
         'priority' => 0,
         'reg_key' => ''
         'vnet' => undef,
         'role' => 0,
         'mgmt_mac_address' => '00:50:56:B3:D1:07'
       };
1 Show HA Info Of FMC
2 Execute Sybase DBPing
3 Show Arbiter Status
```

<sup>4</sup> Check Peer Connectivity

5 Print Messages of AQ Task 6 Show FMC HA Operations History (ASC order) 7 Dump To File: FMC HA Operations History (ASC order) 8 Last Successful Periodic Sync Time (When it completed) 9 Print HA Status Messages 10 Compare active and standby device list 11 Check manager status of standby missing devices 12 Check critical PM processes details 13 Get Remote Stale Sync AQ Info 14 Help 0 Exit Enter choice: 8 ------ Last periodic sync time details ------Last successful sync completed at: Wed Oct 16 16:44:23 2024 UTC Current time: Wed Oct 16 16:46:34 2024 UTC Last successful sync completed '2 minutes 11 seconds' ago. ------ Last periodic sync time details end -------\*\*\*\*\*\*\*\*\*\*\*\*\*\*\*\*\*\*\*\*\* Troubleshooting Utility \*\*\*\*\*\*\*\*\*\*\*\*\*\*\*\* 1 Show HA Info Of FMC 2 Execute Sybase DBPing 3 Show Arbiter Status 4 Check Peer Connectivity 5 Print Messages of AQ Task 6 Show FMC HA Operations History (ASC order) 7 Dump To File: FMC HA Operations History (ASC order) 8 Last Successful Periodic Sync Time (When it completed) 9 Print HA Status Messages 10 Compare active and standby device list 11 Check manager status of standby missing devices 12 Check critical PM processes details 13 Get Remote Stale Sync AQ Info 14 Help 0 Exit Enter choice: 9 SYNC\_ACTIVE: 1 at /usr/local/sf/lib/perl/5.24.4/SF/Synchronize.pm line 494, <STDIN> line 5. Sybase state : at /usr/local/sf/lib/perl/5.24.4/SF/Synchronize.pm line 701. Sybase state : at /usr/local/sf/lib/perl/5.24.4/SF/Synchronize.pm line 801. Sync status : at /usr/local/sf/lib/perl/5.24.4/SF/Synchronize.pm line 802. Status: Healthy ----- FMC HA status messages end ------1 Show HA Info Of FMC 2 Execute Sybase DBPing 3 Show Arbiter Status 4 Check Peer Connectivity 5 Print Messages of AQ Task 6 Show FMC HA Operations History (ASC order) 7 Dump To File: FMC HA Operations History (ASC order) 8 Last Successful Periodic Sync Time (When it completed) 9 Print HA Status Messages 10 Compare active and standby device list 11 Check manager status of standby missing devices

12 Check critical PM processes details 13 Get Remote Stale Sync AQ Info 14 Help 0 Exit Enter choice: 10 Fetching standby missing device information... Devices are in sync. 1 Show HA Info Of FMC 2 Execute Sybase DBPing 3 Show Arbiter Status 4 Check Peer Connectivity 5 Print Messages of AQ Task 6 Show FMC HA Operations History (ASC order) 7 Dump To File: FMC HA Operations History (ASC order) 8 Last Successful Periodic Sync Time (When it completed) 9 Print HA Status Messages 10 Compare active and standby device list 11 Check manager status of standby missing devices 12 Check critical PM processes details 13 Get Remote Stale Sync AQ Info 14 Help 0 Exit Enter choice: 0 Thank you <#root> FMC Standby > show version -----[ firepower ]------Mode1 : Secure Firewall Management Center for VMware (66) Version 7.2.8 (Build 25) UUID : bb333216-xxxx-xxxx-c68c0c388b44 Rules update version : 2023-11-29-001-vrt LSP version : lsp-rel-20231129-1200 VDB version : 395 > expert admin@firepower:~\$

sudo su

root@firepower:/Volume/home/admin#

ping xx.xx.18.101

PING xx.xx.18.101 (xx.xx.18.101) 56(84) bytes of data.

```
64 bytes from xx.xx.18.101: icmp_seq=1 ttl=64 time=0.402 ms
64 bytes from xx.xx.18.101: icmp_seq=2 ttl=64 time=0.482 ms
64 bytes from xx.xx.18.101: icmp_seq=3 ttl=64 time=0.452 ms
64 bytes from xx.xx.18.101: icmp_seq=4 ttl=64 time=0.490 ms
64 bytes from xx.xx.18.101: icmp_seq=5 ttl=64 time=0.519 ms
^C
--- xx.xx.18.101 ping statistics ---
5 packets transmitted, 5 received, 0% packet loss, time 123ms
rtt min/avg/max/mdev = 0.402/0.469/0.519/0.039 ms
```

root@firepower:/Volume/home/admin#

netstat -an | grep 8305

| tcp | 0 | 0 xx.xx.18.102:8305  | xx.xx.18.254:50373 | ESTABLISHED                  |
|-----|---|----------------------|--------------------|------------------------------|
| tcp | 0 | 0 xx.xx.18.102:8305  | xx.xx.18.253:42083 | ESTABLISHED                  |
| tcp | 0 | 0 xx.xx.18.102:59439 | xx.xx.18.254:8305  | ESTABLISHED                  |
| tcp | 0 | 0 xx.xx.18.102:36751 | xx.xx.18.253:8305  | ESTABLISHED                  |
| tcp | 0 | 0 xx.xx.18.102:38239 | xx.xx.18.101:8305  | ESTABLISHED communication es |
| tcp | 0 | 0 xx.xx.18.102:42253 | xx.xx.18.101:8305  | ESTABLISHED communication es |

root@firepower:/Volume/home/admin#

root@firepower:/Volume/home/admin#

troubleshoot\_HADC.pl

```
1 Show HA Info Of FMC
2 Execute Sybase DBPing
3 Show Arbiter Status
4 Check Peer Connectivity
5 Print Messages of AQ Task
6 Show FMC HA Operations History (ASC order)
7 Dump To File: FMC HA Operations History (ASC order)
8 Last Successful Periodic Sync Time (When it completed)
9 Print HA Status Messages
10 Compare active and standby device list
11 Check manager status of standby missing devices
12 Check critical PM processes details
13 Get Remote Stale Sync AQ Info
14 Help
0 Exit
Enter choice: 1
HA Enabled: Yes
This FMC Role In HA: Standby - Secondary
Status out put: vmsDbEngine (system,gui) - Running 29652
In vmsDbEngineStatus(): vmsDbEngine process is running at /usr/local/sf/lib/perl/5.24.4/SF/Synchronize/
Sybase Process: Running (vmsDbEngine, theSybase PM Process is Running)
Sybase Database Connectivity: Accepting DB Connections.
Sybase Database Name: csm_secondary
Sybase Role: Standby
1 Show HA Info Of FMC
2 Execute Sybase DBPing
3 Show Arbiter Status
4 Check Peer Connectivity
5 Print Messages of AQ Task
```

```
6 Show FMC HA Operations History (ASC order)
7 Dump To File: FMC HA Operations History (ASC order)
8 Last Successful Periodic Sync Time (When it completed)
9 Print HA Status Messages
10 Compare active and standby device list
11 Check manager status of standby missing devices
12 Check critical PM processes details
13 Get Remote Stale Sync AQ Info
14 Help
0 Exit
Enter choice: 4
Peer UUID [Enter 'Return' For HA Peer(no UUID required)]:
Peer Is Connected
$VAR1 = {
         'vnet' => undef,
         'upgrade_version' => '',
         'uuid_gw' => '',
         'name' => 'xx.xx.18.101',
         'primary_mgr' => 1,
         'sw_version' => '7.2.8',
         'persistent' => 0,
         'model_number' => '66',
         'last_changed' => 1718045994,
         'reg_key' => '',
         'active' => 1,
         'reg_state' => 0,
         'model_id' => 'E',
         'vip' => '',
         'mgmt_mac_address' => '00:50:56:B3:E1:57',
         'vip_local' => '',
         'ip' => 'xx.xx.18.101',
         'priority' => 0,
         'uuid' => 'fc3e3572-xxxx-xxxx-39e0098c166c',
         'role' => 0,
         'ipv6' => undef
       };
****************** Troubleshooting Utility ****************
1 Show HA Info Of FMC
2 Execute Sybase DBPing
3 Show Arbiter Status
4 Check Peer Connectivity
5 Print Messages of AQ Task
6 Show FMC HA Operations History (ASC order)
7 Dump To File: FMC HA Operations History (ASC order)
8 Last Successful Periodic Sync Time (When it completed)
9 Print HA Status Messages
10 Compare active and standby device list
11 Check manager status of standby missing devices
12 Check critical PM processes details
13 Get Remote Stale Sync AQ Info
14 Help
0 Exit
Enter choice: 8
------ Last periodic sync time details ------
Last successful sync completed at: Wed Oct 16 16:46:06 2024 UTC
Current time: Wed Oct 16 16:47:35 2024 UTC
```

Last successful sync completed '1 minute 29 seconds' ago.

------ Last periodic sync time details end -------1 Show HA Info Of FMC 2 Execute Sybase DBPing 3 Show Arbiter Status 4 Check Peer Connectivity 5 Print Messages of AQ Task 6 Show FMC HA Operations History (ASC order) 7 Dump To File: FMC HA Operations History (ASC order) 8 Last Successful Periodic Sync Time (When it completed) 9 Print HA Status Messages 10 Compare active and standby device list 11 Check manager status of standby missing devices 12 Check critical PM processes details 13 Get Remote Stale Sync AQ Info 14 Help 0 Exit Enter choice: 9 SYNC\_ACTIVE: 1 at /usr/local/sf/lib/perl/5.24.4/SF/Synchronize.pm line 494, <STDIN> line 5. Found running Synchronization task: Initializing at /usr/local/sf/lib/perl/5.24.4/SF/Transaction/HADC.p Sybase state : at /usr/local/sf/lib/perl/5.24.4/SF/Synchronize.pm line 701. Sybase state : at /usr/local/sf/lib/perl/5.24.4/SF/Synchronize.pm line 801. Sync status :Synchronization Task In-progress at /usr/local/sf/lib/perl/5.24.4/SF/Synchronize.pm line Found running Synchronization task: Initializing at /usr/local/sf/lib/perl/5.24.4/SF/Transaction/HADC.p Status: Synchronization Task In-progress 1 Show HA Info Of FMC 2 Execute Sybase DBPing 3 Show Arbiter Status 4 Check Peer Connectivity 5 Print Messages of AQ Task 6 Show FMC HA Operations History (ASC order) 7 Dump To File: FMC HA Operations History (ASC order) 8 Last Successful Periodic Sync Time (When it completed) 9 Print HA Status Messages 10 Compare active and standby device list 11 Check manager status of standby missing devices 12 Check critical PM processes details 13 Get Remote Stale Sync AQ Info 14 Help 0 Exit Enter choice: 10 Fetching standby missing device information... Devices are in sync. 1 Show HA Info Of FMC 2 Execute Sybase DBPing 3 Show Arbiter Status

#### **Communication from FTD to FMC-HA validation**

<#root>

>

show version

```
------[firepower]------

Model : Cisco Firepower Threat Defense for VMware (75) Version 7.2.4 (Build 165)

UUID : 7064913a-xxxx-xxxx-803aefd05d2c

LSP version : 1sp-rel-20231129-1200

VDB version : 395
```

>

ping system xx.xx.18.101

```
----- ping to FMC-Active

PING xx.xx.18.101 (xx.xx.18.101) 56(84) bytes of data.

64 bytes from xx.xx.18.101: icmp_seq=1 ttl=64 time=14.1 ms

64 bytes from xx.xx.18.101: icmp_seq=2 ttl=64 time=27.8 ms

64 bytes from xx.xx.18.101: icmp_seq=3 ttl=64 time=26.1 ms

64 bytes from xx.xx.18.101: icmp_seq=6 ttl=64 time=55.7 ms

64 bytes from xx.xx.18.101: icmp_seq=7 ttl=64 time=39.9 ms

64 bytes from xx.xx.18.101: icmp_seq=8 ttl=64 time=38.9 ms

AC

--- xx.xx.18.101 ping statistics ---

8 packets transmitted, 6 received, 25% packet loss, time 76ms

rtt min/avg/max/mdev = 14.081/33.733/55.658/13.069 ms
```

ping system xx.xx.18.102

----- ping to FMC-Active PING xx.xx.18.102 (xx.xx.18.102) 56(84) bytes of data. 64 bytes from xx.xx.18.102: icmp\_seq=1 ttl=64 time=23.9 ms 64 bytes from xx.xx.18.102: icmp\_seq=2 ttl=64 time=23.10 ms 64 bytes from xx.xx.18.102: icmp\_seq=3 ttl=64 time=0.425 ms 64 bytes from xx.xx.18.102: icmp\_seq=4 ttl=64 time=6.88 ms

```
64 bytes from xx.xx.18.102: icmp_seq=5 ttl=64 time=10.5 ms

^C

--- xx.xx.18.102 ping statistics ---

5 packets transmitted, 5 received, 0% packet loss, time 70ms

rtt min/avg/max/mdev = 0.425/13.131/23.969/9.380 ms
```

```
>
```

#### show managers

| Туре                                                                       | : Manager                                                                                                    |  |  |  |  |  |  |
|----------------------------------------------------------------------------|----------------------------------------------------------------------------------------------------|--|--|--|--|--|--|
| Host : xx.xx.18.101                                                        |                                                                                                    |  |  |  |  |  |  |
| Display name : xx.xx.18.101                                                |                                                                                                    |  |  |  |  |  |  |
| Version : 7.2.8 (Build 25)                                                 |                                                                                                    |  |  |  |  |  |  |
| Identifier                                                                 | : tc3e3572-xxxx-xxxx-39e0098c166c                                                                                                    |  |  |  |  |  |  |
| Registration                                                               | : Completed                                                                                                    |  |  |  |  |  |  |
| Management type                                                            | : Configuration and analytics                                                                                                    |  |  |  |  |  |  |
| Туре                                                                       | : Manager                                                                                                    |  |  |  |  |  |  |
| Host                                                                       | : xx.xx.18.102                                                                                                    |  |  |  |  |  |  |
| Display name                                                               | : xx.xx.18.102                                                                                                    |  |  |  |  |  |  |
| Version                                                                    | : 7.2.8 (Build 25)                                                                                                    |  |  |  |  |  |  |
| Identifier                                                                 | : bb333216-xxxx-xxxx-c68c0c388b44                                                                                                    |  |  |  |  |  |  |
| Registration                                                               | : Completed                                                                                                    |  |  |  |  |  |  |
| Management type                                                            | : Configuration and analytics                                                                                                    |  |  |  |  |  |  |
| >                                                                          |                                                                                                    |  |  |  |  |  |  |
| sftunnel-status                                                            |                                                                                                    |  |  |  |  |  |  |
| SETUNNEL Start Time:                                                       | Mon Oct 14 21:29:16 2024                                                                                                    |  |  |  |  |  |  |
| Both IPv4 and                                                              | I IPv6 connectivity is supported                                                                                                    |  |  |  |  |  |  |
| Broadcast cou                                                              | int = 17                                                                                                    |  |  |  |  |  |  |
| Reserved SSI                                                               | connections: 0                                                                                                    |  |  |  |  |  |  |
| Management Tr                                                              | iterfaces: 2                                                                                                    |  |  |  |  |  |  |
| eth0 (control                                                              | $(\alpha, \beta) = 1000$ ( $\beta = 1000$ ( $\beta = 1000$ ) ( $\beta = 1000$ ( $\beta = 1000$ |  |  |  |  |  |  |
|                                                                            | rol overts) 160.254.1.2 fd00.0.0.12                                                                                                    |  |  |  |  |  |  |
| *****                                                                      | **                                                                                                    |  |  |  |  |  |  |
| **RIIN STATUS****vv vv                                                     | 18 107************************************                                                                                                    |  |  |  |  |  |  |
| Kon Sinnos Acta<br>Key File =<br>Cert File =<br>CA Cert =<br>Cipher used = | <pre>/var/sf/peers/bb333216-xxxx-xxxx-c68c0c388b44/sftunnel-key.pem<br/>/var/sf/peers/bb333216-xxxx-xxxx-c68c0c388b44/sftunnel-cert.pem<br/>/var/sf/peers/bb333216-xxxx-xxxx-c68c0c388b44/cacert.pem<br/>/var/sf/peers/bb333216-xxxx-xxxx-c68c0c388b44/cacert.pem</pre>                                                                                                    |  |  |  |  |  |  |
| ChannelA Conr                                                              | ected: Yes, Interface eth0                                                                                                    |  |  |  |  |  |  |
| Cipher used =                                                              | <pre>TLS_AES_256_GCM_SHA384 (strength:256 bits)</pre>                                                                                                    |  |  |  |  |  |  |
| ChannelB Conr                                                              | ected: Yes, Interface eth0                                                                                                    |  |  |  |  |  |  |
| Registration:                                                              | Completed.                                                                                                    |  |  |  |  |  |  |
| IPv4 Connecti                                                              | on to peer 'xx.xx.18.102' Start Time: Wed Oct 16 15:06:23 2024 UTC                                                                                                    |  |  |  |  |  |  |
| IPv4 Last out                                                              | bound connection to peer 'xx.xx.18.102' via Primary ip/host 'xx.xx.18.102'                                                                                                    |  |  |  |  |  |  |
| PEER INFO:                                                                 |                                                                                                    |  |  |  |  |  |  |
| sw_version 7.                                                              | 2.8                                                                                                    |  |  |  |  |  |  |
| sw_build 25                                                                | sw_build 25                                                                                                    |  |  |  |  |  |  |
| Using light r                                                              | egistration                                                                                                    |  |  |  |  |  |  |
| Management Ir                                                              | iterfaces: 1                                                                                                    |  |  |  |  |  |  |
| eth0 (control                                                              | events) xx.xx.18.102,                                                                                                    |  |  |  |  |  |  |
| Peer channel<br>Peer channel                                               | Channel-A is valid type (CONTROL), using 'eth0', connected to 'xx.xx.18.102' via<br>Channel-B is valid type (EVENT), using 'eth0', connected to 'xx.xx.18.102' via 'x                                                                                                    |  |  |  |  |  |  |
|                                                                            |                                                                                                    |  |  |  |  |  |  |

```
*****
```

```
Key File = /var/sf/peers/fc3e3572-xxxx-xxxx-39e0098c166c/sftunnel-key.pem
       Cert File = /var/sf/peers/fc3e3572-xxxx-xxxx-39e0098c166c/sftunnel-cert.pem
       CA Cert
                 = /var/sf/peers/fc3e3572-xxxx-xxxx-39e0098c166c/cacert.pem
       Cipher used = TLS_AES_256_GCM_SHA384 (strength:256 bits)
       ChannelA Connected: Yes, Interface eth0
       Cipher used = TLS_AES_256_GCM_SHA384 (strength:256 bits)
       ChannelB Connected: Yes, Interface eth0
       Registration: Completed.
       IPv4 Connection to peer 'xx.xx.18.101' Start Time: Mon Oct 14 21:29:15 2024 UTC
PEER INFO:
       sw_version 7.2.8
       sw_build 25
       Using light registration
       Management Interfaces: 1
       eth0 (control events) xx.xx.18.101,
       Peer channel Channel-A is valid type (CONTROL), using 'eth0', connected to 'xx.xx.18.101' via
       Peer channel Channel-B is valid type (EVENT), using 'eth0', connected to 'xx.xx.18.101' via 'x
*****
**RPC STATUS****xx.xx.18.101************
  'name' => 'xx.xx.18.101',
  'last_changed' => 'Mon Jun 10 18:59:54 2024',
  'uuid_gw' => '',
  'ip' => 'xx.xx.18.101',
  'ipv6' => 'IPv6 is not configured for management',
  'active' => 1,
  'uuid' => 'fc3e3572-xxxx-xxxx-39e0098c166c'
**RPC STATUS****xx.xx.18.102***********
  'name' => 'xx.xx.18.102',
  'last_changed' => 'Wed Oct 9 07:00:11 2024',
  'uuid_gw' => '',
  'ip' => 'xx.xx.18.102',
  'ipv6' => 'IPv6 is not configured for management',
  'active' => 1,
  'uuid' => 'bb333216-xxxx-xxxx-c68c0c388b44'
Check routes:
No peers to check
```

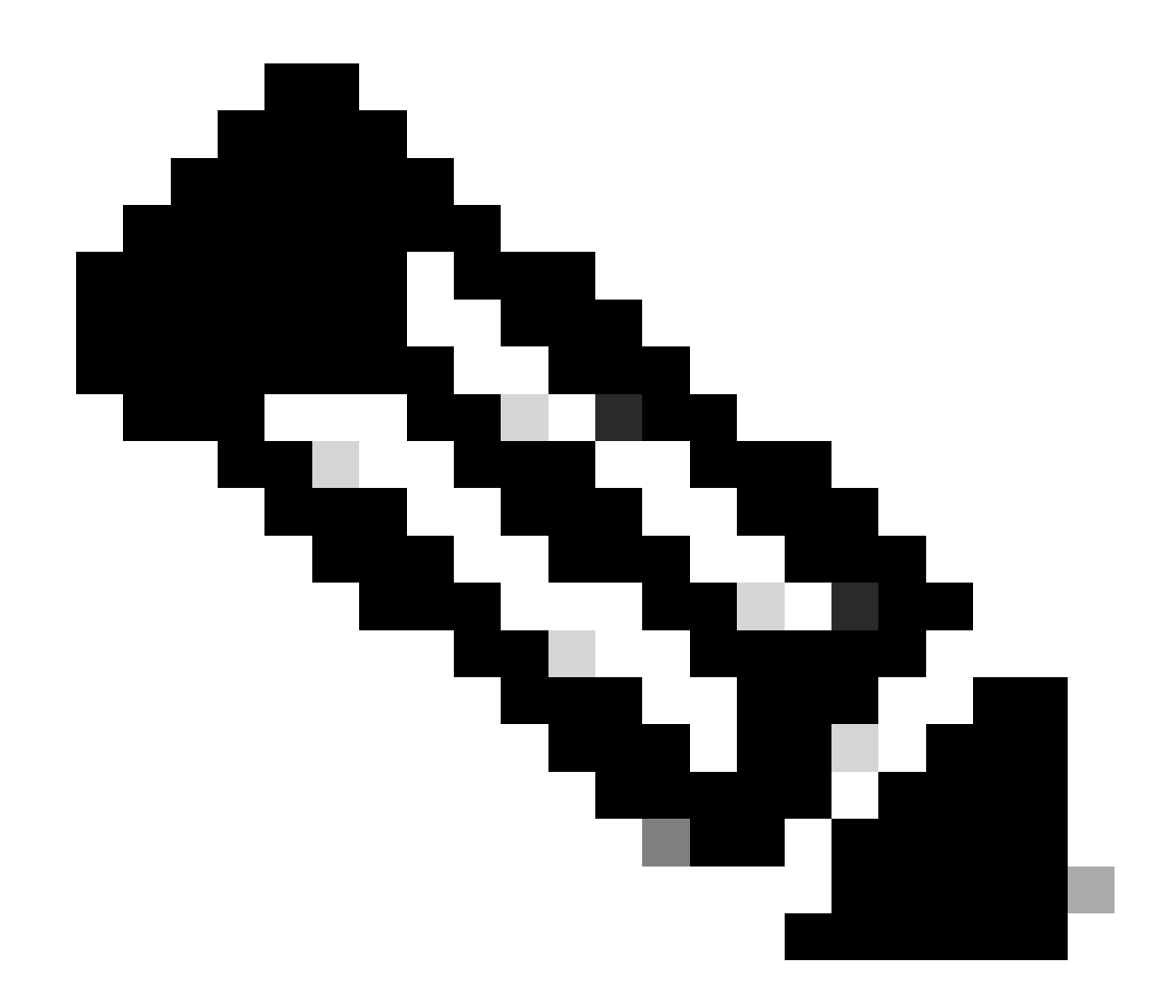

**Note**: If the sftunnel information of one of the FMC is missing, this can indicate that the communication with the manager is compromised

<#root>

FTD root level troubleshoot

> expert

admin@firepower:~\$

sudo su

root@firepower:/home/admin#

netstat -an | grep 8305

| tcp | 0 | 0 xx.xx.18.254:8305  | xx.xx.18.102:59439 | ESTABLISHED | communication es |
|-----|---|----------------------|--------------------|-------------|------------------|
| tcp | 0 | 0 xx.xx.18.254:49205 | xx.xx.18.101:8305  | ESTABLISHED | communication es |
| tcp | 0 | 0 xx.xx.18.254:50373 | xx.xx.18.102:8305  | ESTABLISHED | communication es |
| tcp | 0 | 0 xx.xx.18.254:53875 | xx.xx.18.101:8305  | ESTABLISHED | communication es |

root@firepower:/home/admin#

cat /ngfw/var/log/action\_queue.log | less

Oct 16 15:06:50 firepower ActionQueueScrape.pl[4166]: Waiting for light registration to complete on dev erl/5.24.4/SF/PeerManager/RegistrationCL.pm line 1805.

Oct 16 15:06:50 firepower ActionQueueScrape.p][4166]: Found Registered peer with name xx.xx.18.102 (bb3 Oct 16 15:06:50 firepower ActionQueueScrape.p][4166]: Found peer with name xx.xx.18.102 - update DB at Oct 16 15:06:50 firepower ActionQueueScrape.p][4166]: Found Registered peer with name xx.xx.18.101 (fc3